## **HONKHub - How To Claim Your Permit**

5

Receive an email from HonkMobile inviting you to claim your permit click claim permit

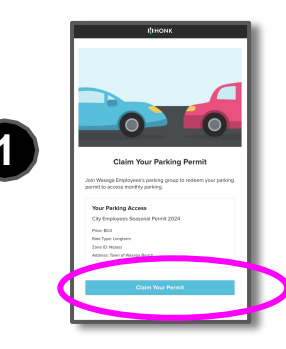

When you are brought to HONKHub's web page, select claim permit again

> Claim Your Parking Permit

If you have a HONK account, log in. If you are a new user, select 'sign up' and follow the instructions for signup. You will need an email address and mobile phone number. Payment information will not be required as resident permits are free of charge.

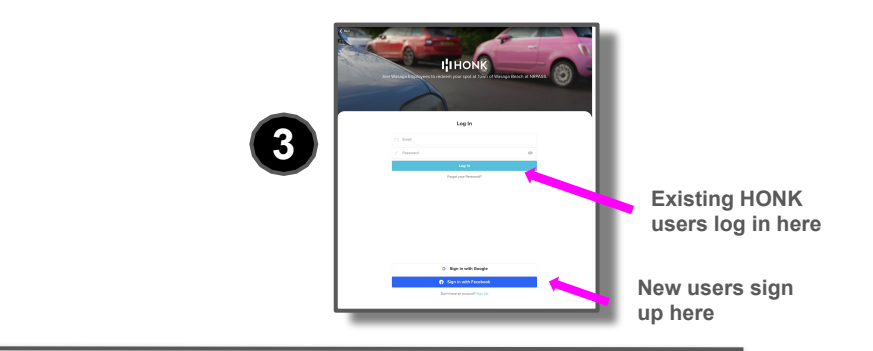

ABC123

October 15, 2024

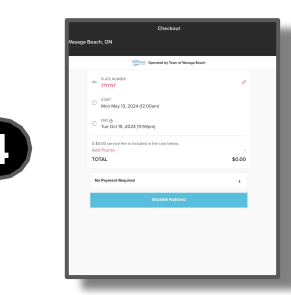

After signing up or logging in, you will be presented with your checkout details. Ensure that your license plate been entered correctly. Incorrect license plates may receive an infraction.

Do we have this right

Your vehicle plate is now registered for the 2025 season and receipt will be sent to your e-mail. There is nothing further for you to do. Enjoy the summer!

May 13, 2024 at 12:004M

YY230WV

6

I<sup>I</sup>IHONK